### Dynamic Health™ Anytime, Anywhere Access

Access *Dynamic Health* on Any Device with Your Personal Account

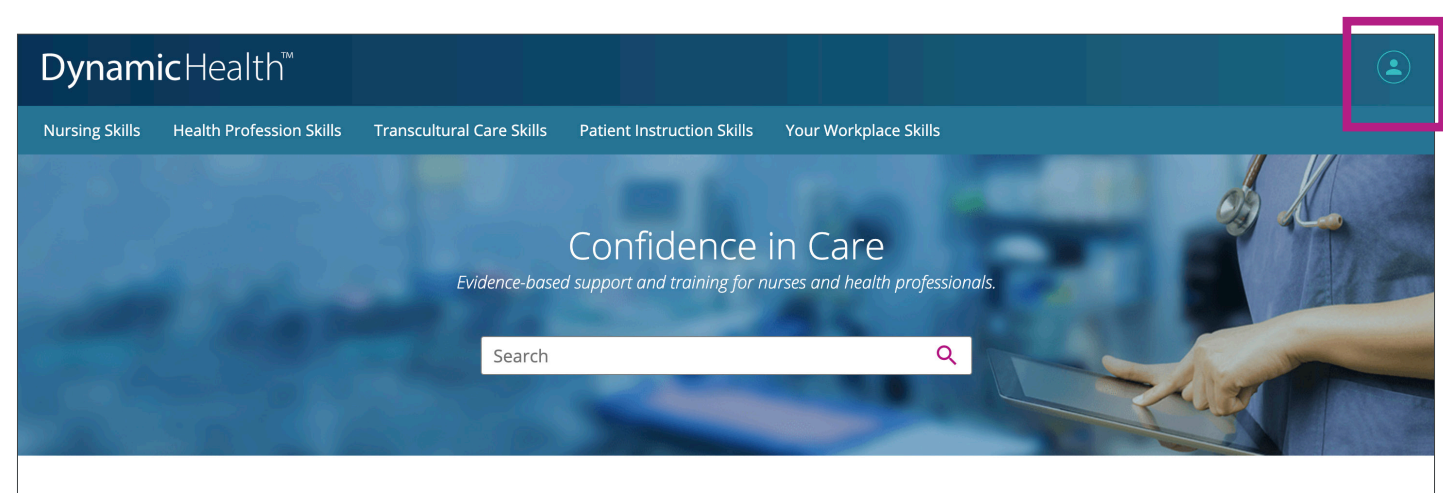

**Explore Resources** 

### Explore Our Content

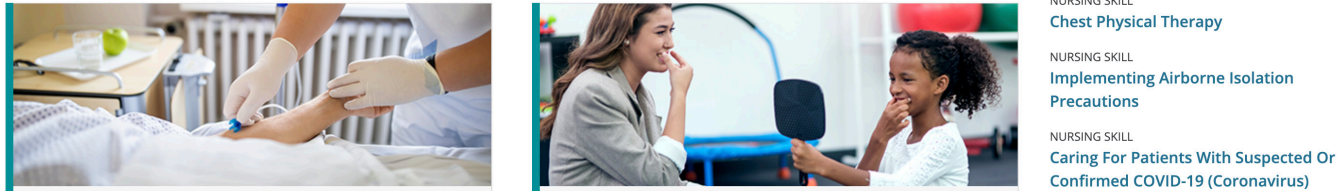

#### Follow these simple steps to create your personal account:

- Access *Dynamic Health* from your institution and click the "User Symbol" at the top right of the screen.
- You will see a popup prompting you to register. Click that link to get to the "Register for a Personal Account" screen.
- **3.** Complete the fields in the "**Your Information**" area and click "Register".
- **4.** After clicking "**Register**," your personal account is created.
- 5. The first time you log in, you are prompted to read the "Personal Data Retention and Usage" policy. Select the "Yes" button to consent to the collection of your personalized data and click "Continue" to finish setting up your account. Note: This will only appear the first time you register or if this policy is changed at any time in the future.
- You are logged in with your personal account and can now login anytime, anywhere at www.DynaHealth.com using these credentials.

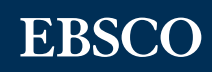

# Take *Dynamic Health* On-The-Go Online and Offline with Our Convenient Mobile App

## Follow these simple steps to download the *Dynamic Health* app:

- **1.** Go to the **iOS App Store** or **Google Play Store** and search for *Dynamic Health*.
- 2. Download the *Dynamic Health* app and log in via
  - a. Your Personal Account Credentials: Enter your Dynamic Health personal account credentials and tap the "Sign In" button.
  - b. Your Institution's Network: Tap Institutional Network and then tap Authenticate to log in to the app if you are connected to your institution's Internal Network or Local Internet via Wi-Fi. Please note, this authentication type must first be enabled by your institution.
- **3.** After you log in, you are prompted to install via one of the following options: Note: *It is recommended that you are on a Wi-Fi connection for the initial download of Dynamic Health content as well as when updates become available.* 
  - a. Partial Install: Store text and image thumbnails on your device. Full images are available when you are connected to the internet. This option helps you save space on your device.
  - **b.** Full Install: Store all *Dynamic Health* content on your device. You do not need to be connected to the internet to access content on the app. Please note: *Video content requires a network connection to view*.
- 4. Access your Dynamic Health app anytime, anywhere!

|   | • |                                                                                                    | • | • |
|---|---|----------------------------------------------------------------------------------------------------|---|---|
|   | • |                                                                                                    | • | • |
|   | • |                                                                                                    | • | • |
|   | • |                                                                                                    | • | • |
|   | • | Q Search Dynamic Health                                                                            | • | • |
|   | • | My Topics and Recently Viewed                                                                      | • | • |
|   | • |                                                                                                    | • | • |
|   | • | Skills                                                                                             | • | • |
| • | • | Diseases & Conditions                                                                              | • | • |
| • |   |                                                                                                    | • | • |
| • | • | Signs & Symptoms                                                                                   | • | • |
|   |   | • Tests & Labs                                                                                     | • | • |
| • |   | Care Interventions                                                                                 | • | • |
|   |   |                                                                                                    | • | • |
|   |   | Crug Guide                                                                                         | • | • |
|   |   | Claim CE Credit                                                                                    |   |   |
|   |   |                                                                                                    | • | • |
|   |   |                                                                                                    | • | • |
|   |   | <b>C</b> Dynamic Health <sup>®</sup> O ····                                                        | • | • |
|   |   | Chronic Obstructive Pulmonary Disease (COPD)                                                       |   |   |
|   |   | Description                                                                                        |   |   |
|   |   | Chronic Obstructive Pulmonary<br>Disease (COPD)                                                    |   |   |
|   |   | CONTENT IMAGES ABOUT                                                                               |   |   |
|   |   | Description                                                                                        |   |   |
|   |   | Chronic obstructive pulmonary disease (COPD) is a                                                  |   |   |
|   |   | preventable, debilitating, and potentially life-<br>threatening lung disease of airflow limitation |   |   |
|   |   | respiratory symptoms, chronic airway                                                               |   |   |
|   |   | parenchyma.                                                                                        |   |   |
|   |   | Although many patients with COPD develop chronic bronchitis and/or emphysema, neither of           |   |   |
|   |   | these conditions is required to diagnose COPD.                                                     |   |   |
|   |   |                                                                                                    |   |   |
|   |   | Alveoli with<br>damaged walls                                                                      |   |   |
|   |   |                                                                                                    |   |   |
|   |   | Bronchioles<br>clogged<br>with mucus                                                               |   |   |
|   |   |                                                                                                    |   |   |
|   |   |                                                                                                    |   |   |
|   |   |                                                                                                    |   |   |
|   | • |                                                                                                    | • | • |
|   | • | • • • • • • • • • • • • •                                                                          | • | ٠ |
|   |   | • • • • • • • • • • • •                                                                            | • | • |
|   | • |                                                                                                    | • |   |

**Please note** that there are two versions of *Dynamic Health* available for subscription: *Dynamic Health Skills* and *Dynamic Health CDS* + *Skills*, and the content varies between versions. The app will automatically recognize which version of *Dynamic Health* you have access to, based on your institutional subscription. While content will vary the app functionality is consistent across both subscription offerings.

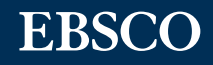